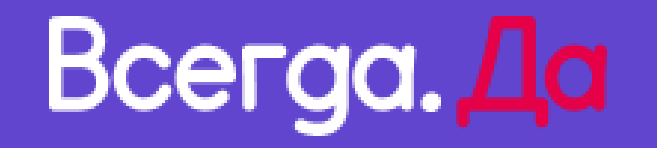

# Pay.Da. Кредитная линия Offline решение

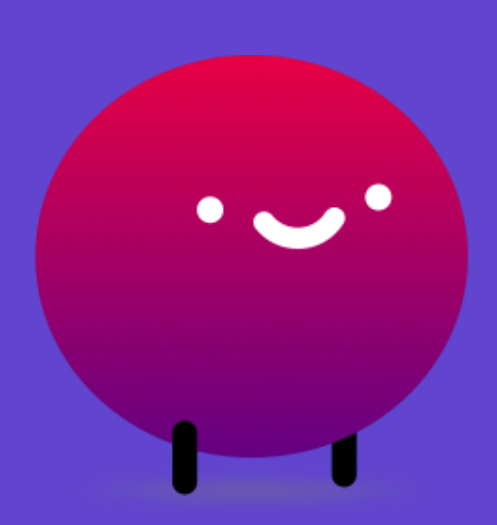

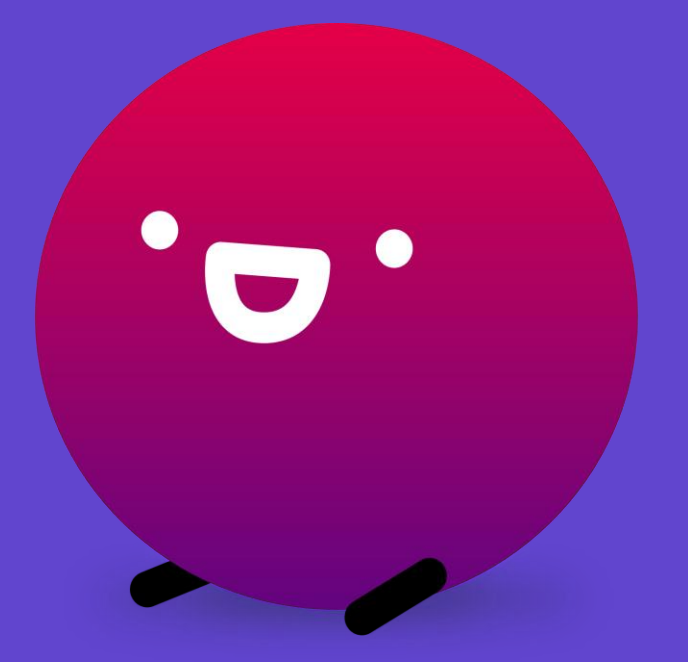

## Создание QR-кода продавцом через Loan для создания заявки на Кредитную Линию

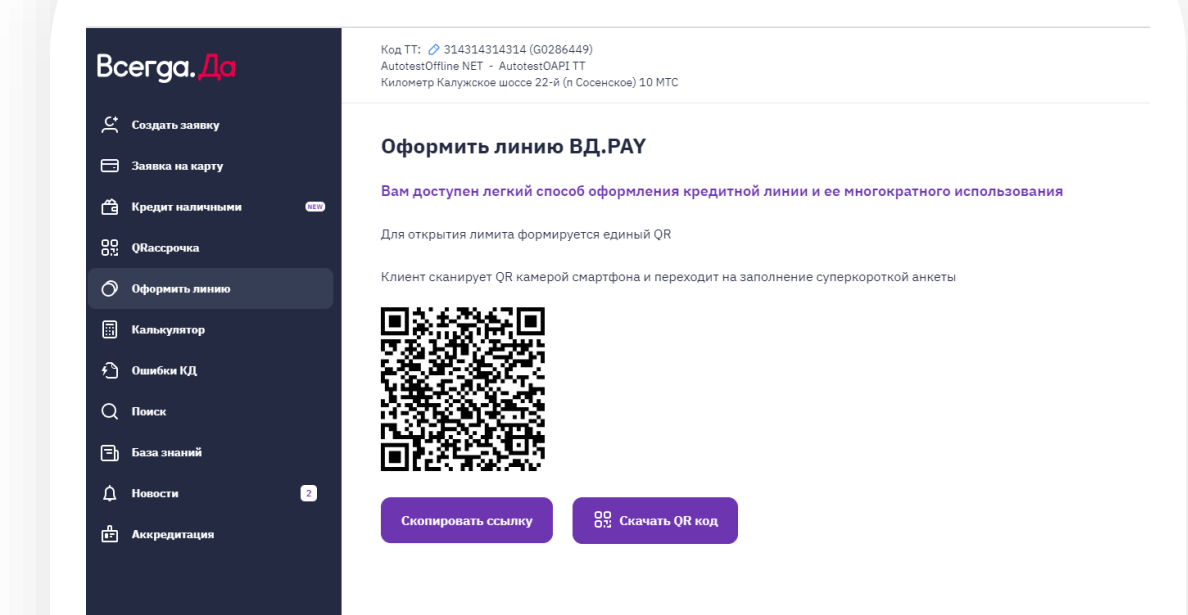

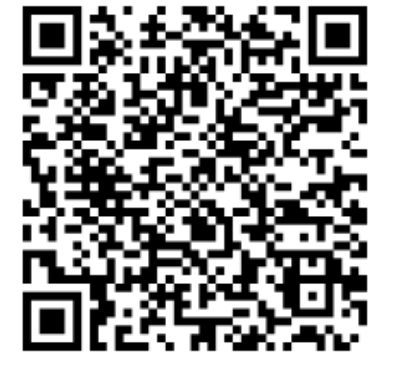

Скопировать ссылку

00 ОД Скачать QR код Всегда. Да

Для того чтобы клиент смог создать заявку на оформление Кредитной Линии, продавцу достаточно сформировать QR-код через Loan нажав на кнопку «Оформить линию». Система сформирует QR-код. Для оформления **Кредитной Линии** клиенту достаточно только отсканировать **QR-код** и заполнить анкету на кредит. После сканирования **QR-кода** клиент автоматически будет направлен на сайт **«Всегда.Да»** для заполнения анкеты

#### Предоставление сформированного QR-кода от Всегда.Да

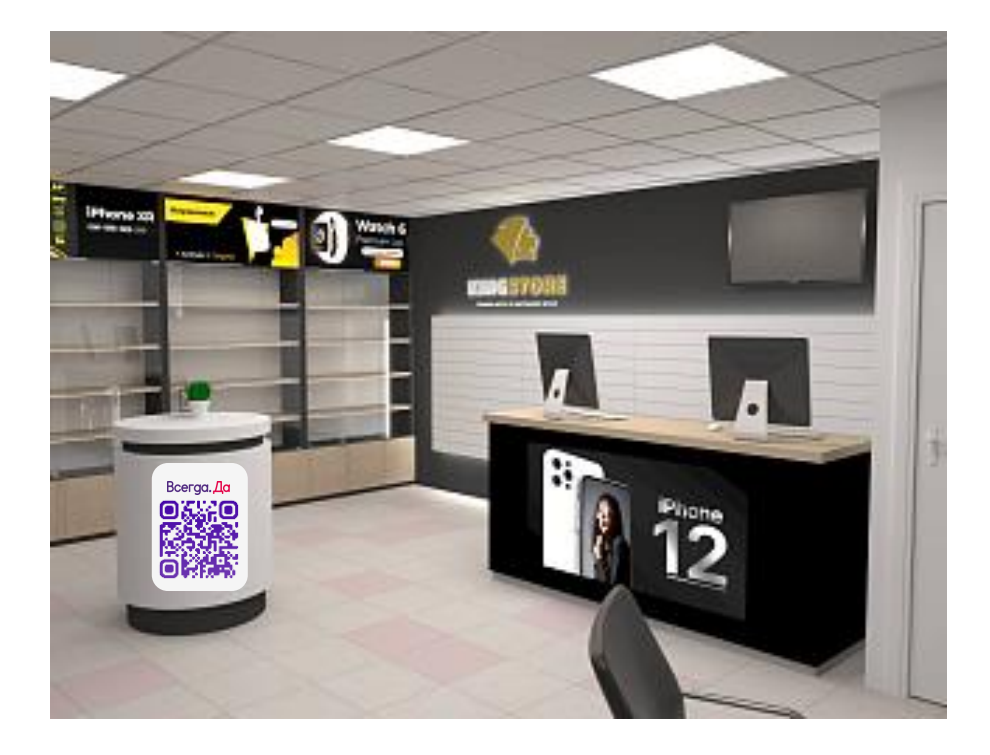

Всегда.Да предоставляет для торговых организаций сформированный QR-код. Для создания заявок достаточно разместить QR-код на любой поверхности в магазине или на сайте в карточке товара.

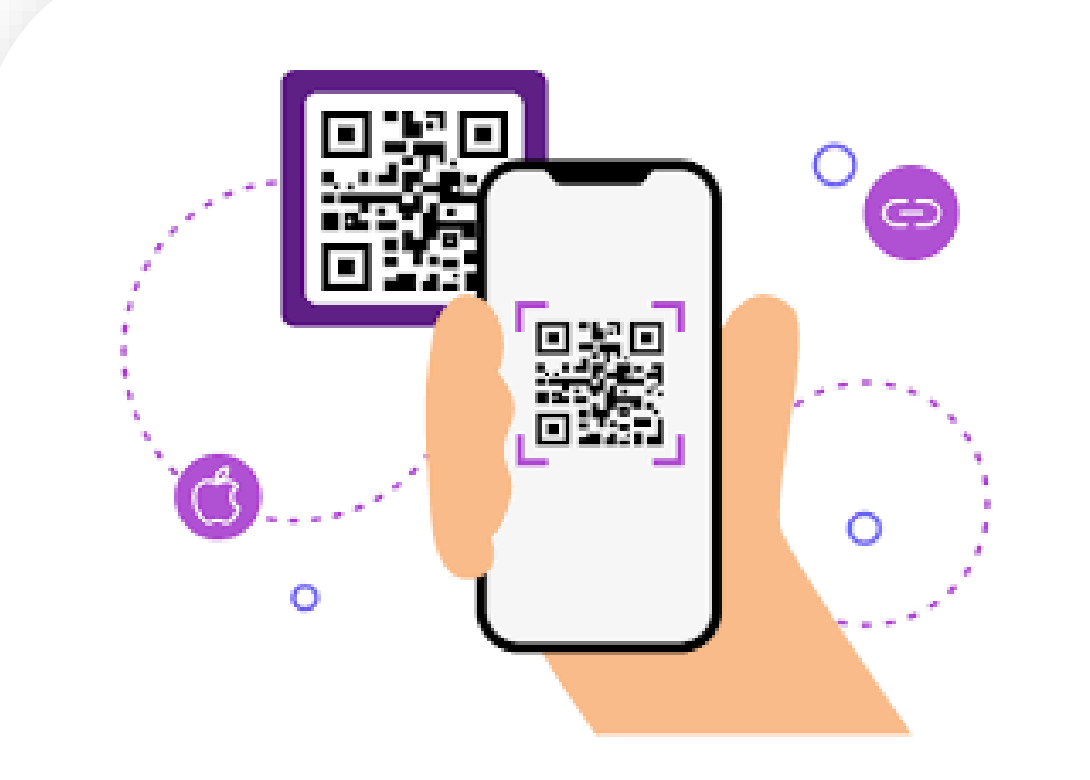

Всегда. Да

Для оформления **Кредитной Линии** клиенту достаточно только **отсканировать QR-код** и заполнить анкету на кредит. После сканирования QR-кода клиент автоматически будет направлен на сайт **«Всегда.Да»** для заполнения анкеты

#### Создание заявки на кредитную линию

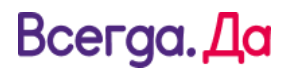

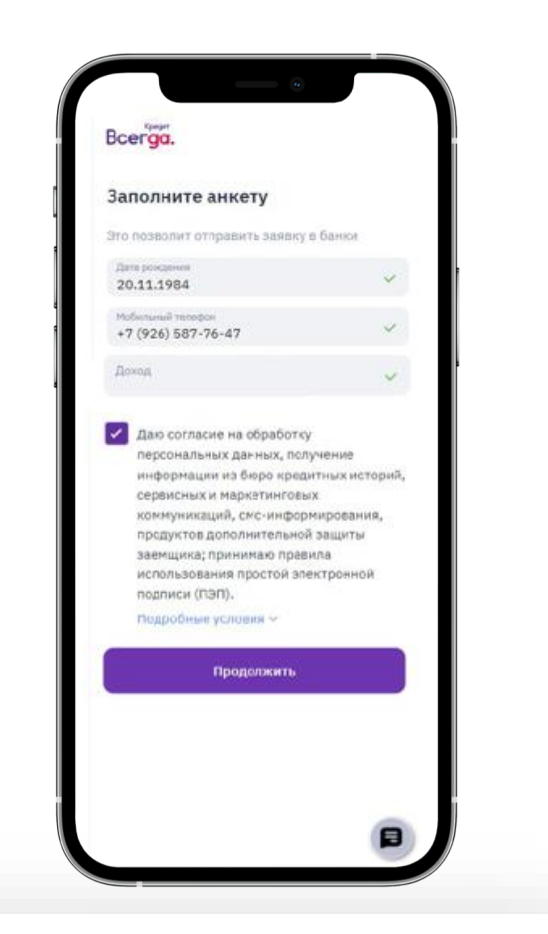

Bcerga. Da Аутенфикация с помощью MobileID Введите код из СМС, отправленного на номер +7 (923) 235-91-65 Отправить повторно через 00(13) Ø

Клиент указывает дату рождения, номер телефона и ежемесячный доход. Предоставляет согласие на обработку ПД и получение информации из БКИ, правила использования ПЭП, получение сервисный и маркетинговых коммуникаций. И нажимает «Продолжить»

Клиенту на телефон поступит СМС с кодом для предоставления Согласий на обогащения заявки клиентскими данными через сервис MobileID. Клиенту необходимо ввести четырехзначный код в соответствующее окно.

2

#### Создание заявки на кредитную линию

#### Всегда. Да

| Да       |                                                                                 |   |
|----------|---------------------------------------------------------------------------------|---|
| Вв       | едите ваши данные                                                               |   |
| Oct      | новная информация                                                               |   |
| ф)<br>Из | ennañ<br>No <sup>n e</sup> OB                                                   |   |
| 1/04     | n<br>1° H                                                                       |   |
|          | HECTRO                                                                          |   |
|          | 2 <sup>4444</sup> 914                                                           |   |
| Дз<br>1* | та роколения<br>:09:19*2                                                        |   |
| Ce<br>4* | рня и чонер ласпорта<br>*6 75**06                                               |   |
|          | 13 MIGLINN<br>5.07.2005                                                         |   |
| Ho<br>70 | д подразделения<br>17-008                                                       |   |
| Ке       | н Бидан<br>МО МВД                                                               |   |
|          | рес Ренстрация<br>Мо <sup>за</sup> ва ул. Ста <sup>вити</sup> ая д.7 к.2 кв. 20 |   |
| Me       | нста рожидения<br>Москива                                                       |   |
|          |                                                                                 |   |
|          |                                                                                 |   |
|          | В данных ошибка                                                                 | ) |
|          | Продолжить                                                                      |   |

Клиенту необходимо сверить все

данные. Если данные корректны -

нажать на кнопку «Продолжить

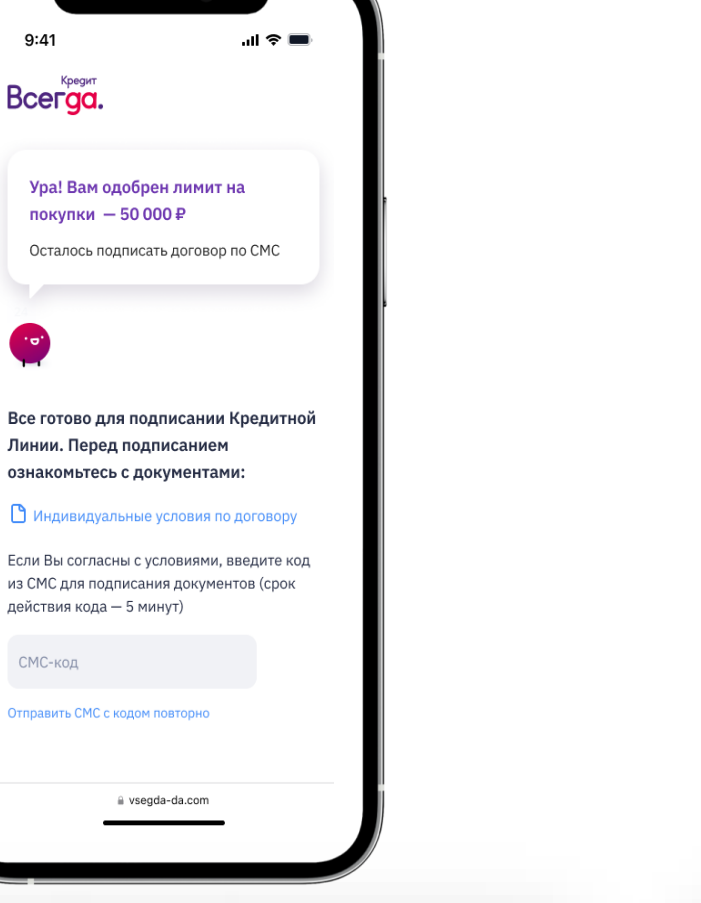

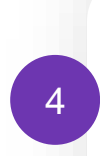

У клиента отобразится сумма одобренного лимита. Далее ему необходимо ознакомится с документом **«Индивидуальные условия по договору»** и **ввести код из SMS** для подписания Кредитной Линии

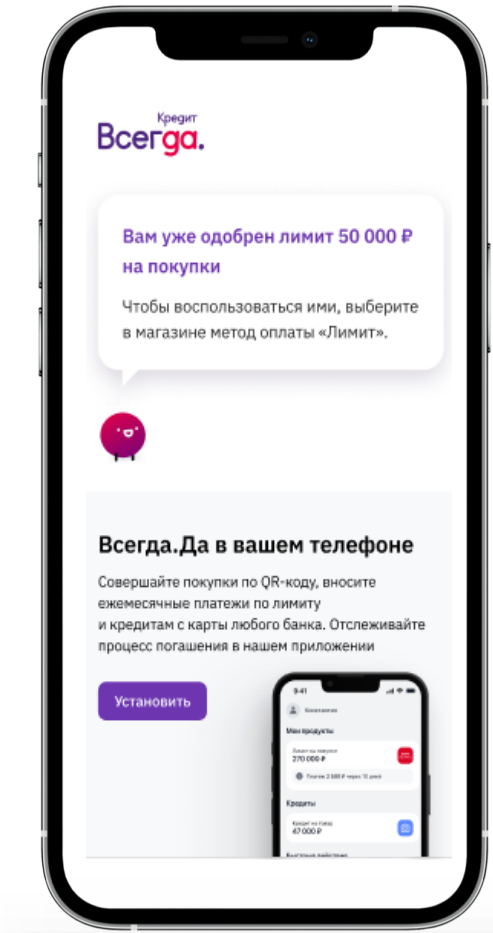

После вышеперечисленных действий

Договор будет подписан.

5

3

#### Всегда. Да

#### Создание заявки на кредитную линию

|                                                                                                    |                       | 63                                                                                                    | •                        |                      |                                 |           |
|----------------------------------------------------------------------------------------------------|-----------------------|----------------------------------------------------------------------------------------------------|--------------------------|----------------------|---------------------------------|-----------|
| $\leftarrow$                                                                                                    | всегда                | а да                                                                                                    |                          |                      | Q                               | Ŷ         |
| Da                                                                                                    | <b>Всегд</b><br>000 « | а.Да - С<br>Всегда Д                                                                                                    | Оплата<br><sub>la»</sub> |                      | /станов                         | вить      |
| <b>3,7 т</b><br>6 тыс. отз                                                                                                    | <b>★</b><br>ыва ©     | I                                                                                                    | <b>⊥</b><br>15 МБ        |                      | Į                               | 3<br>3+ 0 |
| Приложение<br>Всегда Да<br>в новом дизан<br>Соста и соста и соста и<br>в честа и соста и<br>соста и соста и<br>соста и<br>соста и | ине                   | BHOCHTE IN<br>THE REPORT OF THE REPORT OF THE R |                          | Оплачи покупк у наши | вайте<br>и по QR<br>к партнеров | е его в   |
| ближайше                                                                                                    | ем магази             | ине!                                                                                                    | ,                        | .,                   |                                 |           |
|                                                                                                    |                       |                                                                                                    |                          |                      |                                 |           |

Далее клиенту требуется скачать **мобильное приложение «Всегда.Да»** в «RuStore» или **«VD.Pay»** в «AppStore»

### Создание QR-кода продавцом через Loan для списания транша

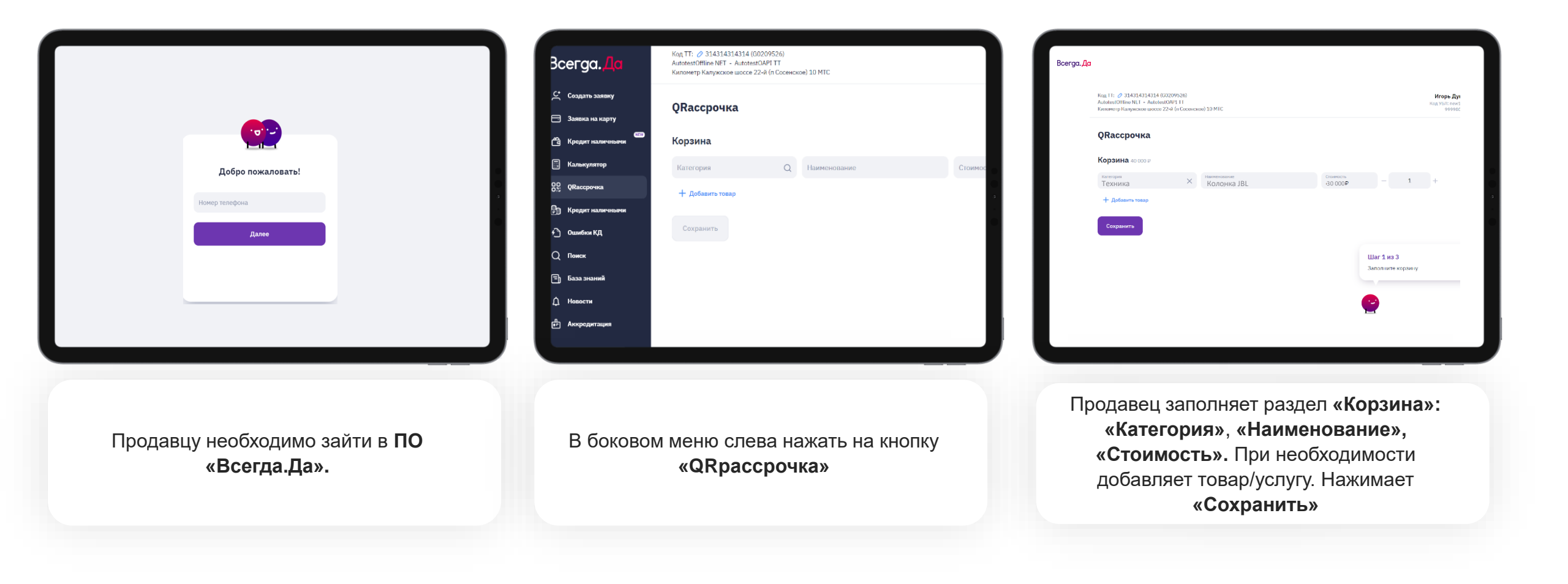

#### Создание QR-кода продавцом через Loan для списания транша

#### Срок 10 мас и солосторода и солосторода изъ занику изъ занику

На этапе «Калькулятора» продавец выбирает «Рассрочка» и срок кредита

| QRa | ассрочка № 1-01090466                                                                                                    |                                                                         |
|-----|----------------------------------------------------------------------------------------------------|-------------------------------------------------------------------------|
| ш   | Jar 3 из 3                                                                                                    |                                                                         |
| 1.  | Откройте окно с QR-кодом и покажите его к                                                                                                    | пиенту. Также вы можете распечатать QR-код на бумаге и отдать его клиен |
| 2.  | Попросите клиента отсканировать код прили                                                                                                    | ожением «Всегда.Да».                                                    |
| 3.  | В приложении на главном экране клиенту ну<br>ее кодом из СМС.                                                                                                    | /жно выбрать «Оплатить по QR», отсканировать QR-код, проверить корзин   |
|     | N. Contraction of the second second s |                                                                         |
| •   | 3                                                                                                    |                                                                         |
|     | 3                                                                                                    |                                                                         |
|     |                                                                                                    |                                                                         |
| 00  |                                                                                                    | INTOTA OP                                                               |

Для того чтобы клиент смог совершить покупки оплаты с помощью **QR-кода**, продавец формирует его нажав на **«Показать QR клиенту»**.

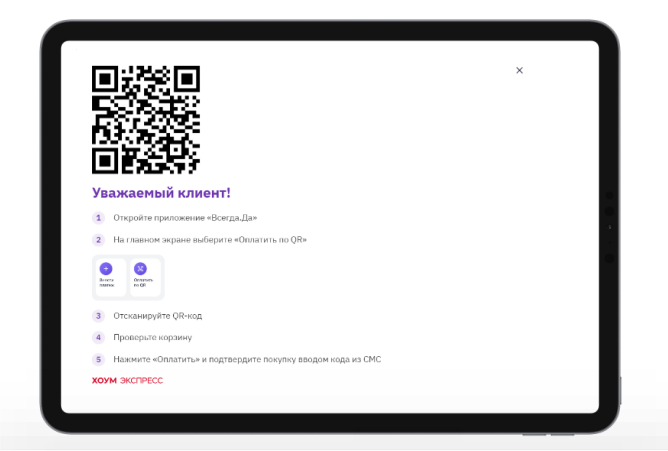

Система сформирует **QR-код**, который Клиент отсканирует через **приложение «Всегда.Да» - Android, «Рау.Da» - iOS** 

#### Автоматически через API

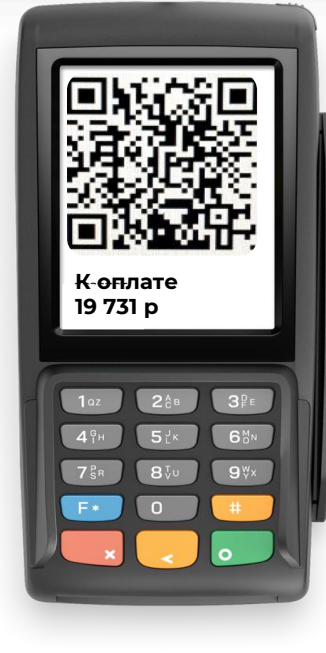

Клиент с сотрудником оформляют товар, сотрудник выбирает оплату лимитом

#### Авторизация клиента в мобильном приложении

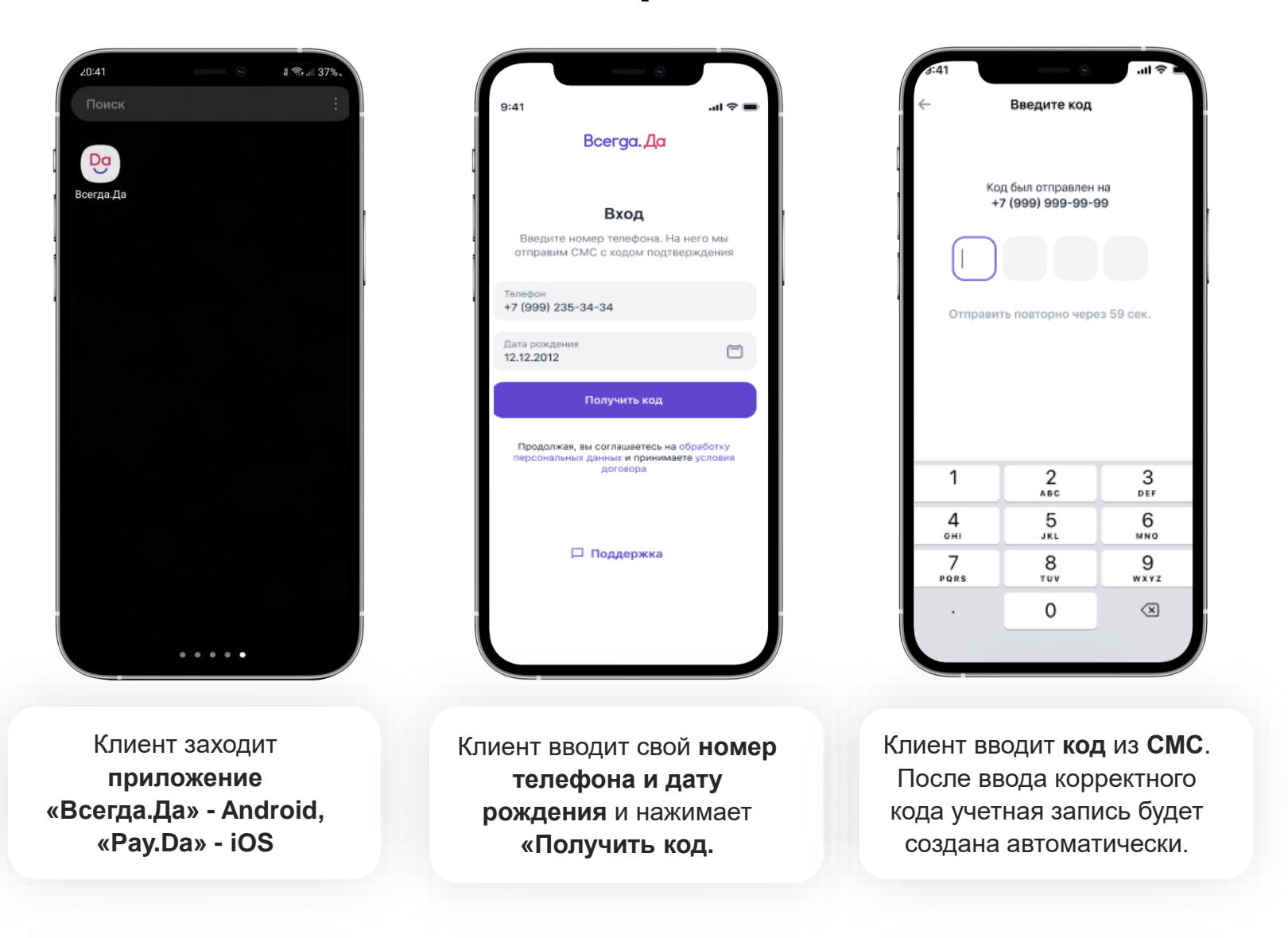

#### Списания суммы покупки (транша) из суммы лимита

| 9:41 Константин<br>Константин<br>Мои продукты<br>Лимит на покупки<br>100 000 Р<br>Фоступна максимальная сумма лимита<br>Оступна максимальная сумма лимита<br>Соступна максимальная сумма лимита<br>Соступна максимальная сумма лимита | 9:41 сканировать QR-код<br>сканировать QR-код<br>Приложение "Всегда.Да"<br>запрашивает доступ к<br>"Камере".<br>Запретить Разрешить | A1<br>Сканировать QR-код<br>Наведите камеру на QR-код<br>Наведите камеру на QR-код<br>Илисти камеру на QR-код<br>Илисти камеру на QR-код<br>Илисти камеру на QR-код<br>Илисти камеру на QR-код<br>Илисти камеру на QR-код<br>Илисти камеру на QR-код<br>Илисти камеру на QR-код<br>Илисти камеру на QR-код<br>Илисти камеру на QR-код<br>Илисти камеру на QR-код<br>Илисти камеру на QR-код<br>Илисти камери на QR-код<br>Илисти камери на | 9:41 С   Имиит на покупки С   Соступный баланс С   1000000 С   1000000 С   Корзина 30 000 P   Корзина 30 000 P   Наушники Alroods Apple 24 990 P   Исто 54 990 P   Пита С   Исто 54 990 P   Пита 4 582,5 P × 12 мес.   Оплатить С   Осканировать новый QR С | 9:41I<br>Код подтверждения<br>Код был отправлен на<br>+7 (999) 999-99-99<br>Отправить повторно через 59 сек.<br>1 2 3<br>раз<br>4 5 6<br>оні джі. мію<br>7 8 ур<br>гоу ужу 2 | 9:41                                                                       | <text><text><section-header><section-header><section-header></section-header></section-header></section-header></text></text> |
|----------------------------------------------------------------------------------------------------|----------------------------------------------------------------------------------------------------|----------------------------------------------------------------------------------------------------|----------------------------------------------------------------------------------------------------|----------------------------------------------------------------------------------------------------|----------------------------------------------------------------------------|----------------------------------------------------------------------------------------------------|
| Се Солита Родержа Сери<br>Необходимо<br>выбрать<br>«Оплатить по QR»                                                                                                    | На телефоне<br>откроется камера<br>для сканирования<br><b>QR-кода.</b>                                                              | Затем необходимо<br>отсканировать QR-<br>код.                                                                                                    | Аликанетесь солигатира.<br>В солашаетесь солигатира.<br>С неденидуальными условиями<br>ракоторали и соловиями<br>ракоторали и соловиями<br>ракоторали и соловиями<br>ракоторали и соловиями<br>нажать на кнопку<br>«Оплатить»                               | 0<br>На телефон Клиента<br>в СМС поступит<br>код, который<br>необходимо ввести в<br>открывшуюся<br>форму.                                                                    | На экране появится<br>уведомление о<br>том, что оплата<br>была произведена | Для ознакомления со<br>спецификацией –<br>нажать на кнопку<br>«Спецификация»,<br>затем – «Скачать<br>или отправить» "         |

#### Покупки клиента и график платежей

#### Всегда. Да

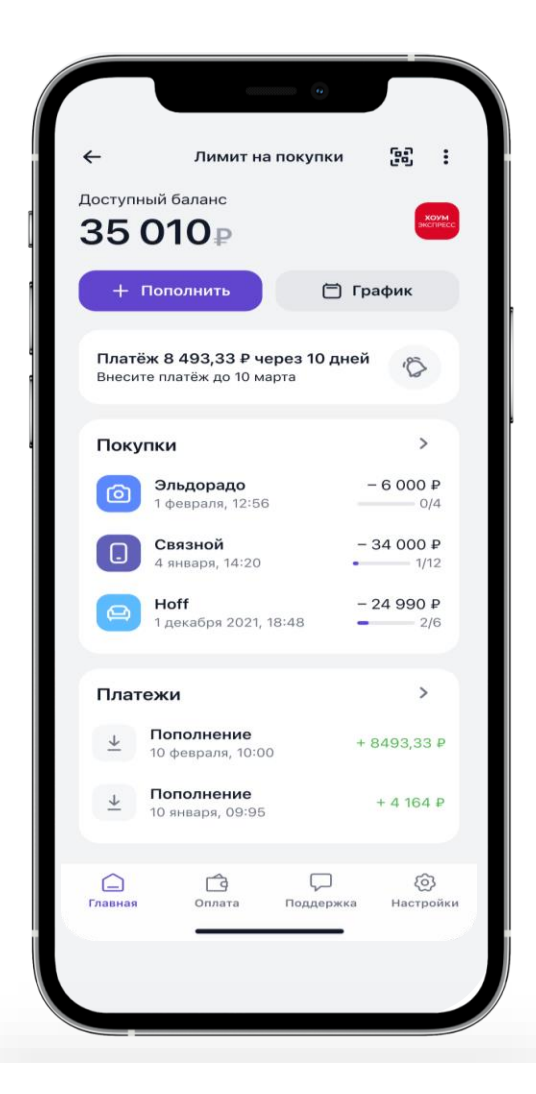

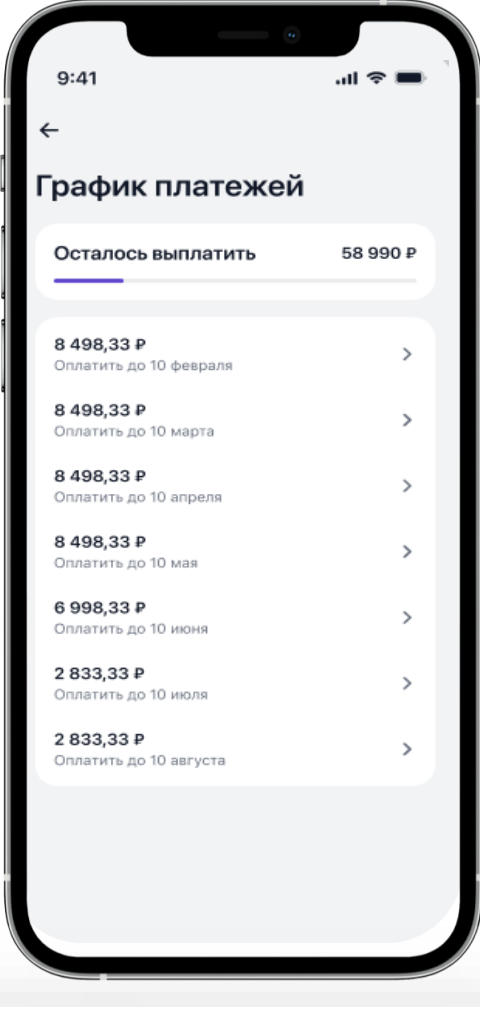

Совершенные клиентом покупки будут отображаться в мобильном приложении в разделе «Покупки» С суммой внесения ежемесячных платежей клиент может ознакомится в разделе «График платежей»